# <u>วิธีการชำระเงินผ่าน Application ธนาคารกรุงเทพ (สแกน บาร์โค้ด)</u>

# 1.เลือกเมนู Scan

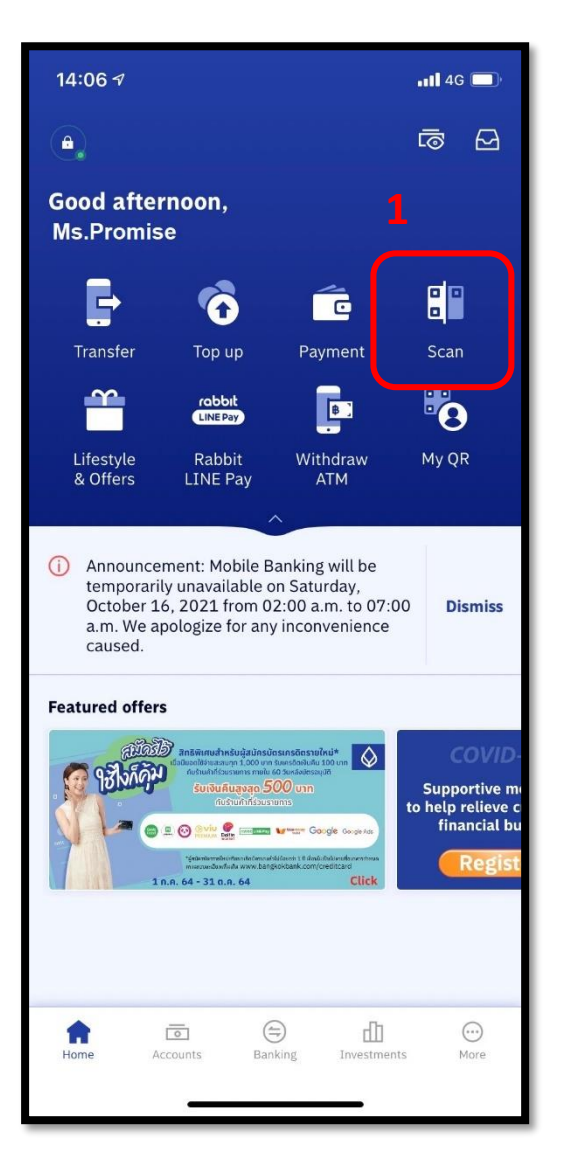

## **2.**สแกนบาร์โค้ด

| III AIS 4G                                                                                                    | 12 <mark>:</mark> 08                                                                                                    | 7 🖉 90% 🗩                                       |
|----------------------------------------------------------------------------------------------------|----------------------------------------------------------------------------------------------------|-------------------------------------------------|
| Back                                                                                                    |                                                                                                    | 4                                               |
|                                                                                                    |                                                                                                    |                                                 |
|                                                                                                    |                                                                                                    |                                                 |
|                                                                                                    |                                                                                                    |                                                 |
| แก้การ นับจากให้การปลายางบันนี้<br>หมดใช้<br>[Canter ไปรดดรวจสอบจากเว็บไซต์บริ<br>านวน เป็นต้น ซึ่งดูกก้างจะเสือผลประโยช<br>ซำสจะเงินโดยชิลิการขึ้น อย่างเช่น ขำจะ<br>ญชีเงินฝากของท่านไม่เพื่องพอ บริษัทร | <u>มัยๆ</u><br>น่าดังนั้นขอดรวมกรุณาข่าระเงินเข้ามาภายใน<br>ต่านเคาน์เตอร์เขอเริงด ขางจะมีการหักเงินต่<br>อาจจะต่อเข้มเรื่องของที่กลินต่านปัญชีเงินต่ | แร้นที่กำหนดค่อย<br>หมวัญที่สำหัดน<br>กระองกาน  |
| โทร/764<br>ซึ่ มริษัท พระมิส (ประเทศไทย) จำกัด<br>ตั้งผู้เสียภาษี 0105547040214                                                                                                    | _ (ไปรหมีอกเก็บหาธรรมนี้อมจากอูร่าระเงิน<br>1010554704021400 9999999 0                                                                                | สำหรับธนาคาร<br>2                               |
| ดรบกำหนดข่างะ 02/09/256                                                                                                    | 2 ยอดเงินที่ต้องขำระ                                                                                                    |                                                 |
| re code:<br>คำ: เทส นะจะ<br>mer name)<br>ดาสนาลิก. 9999999                                                                                                    |                                                                                                    |                                                 |
| er no.)<br>รประจำตัวประชาชน:                                                                                                    |                                                                                                    | lauti una na na na na na na na na na na na na n |
| สาขา จำนว                                                                                                    | หนเงิน (บาท)                                                                                                    |                                                 |
|                                                                                                    | the second second second second second second second second second second second second second second second se                                       |                                                 |

### 3.ใส่จำนวนเงินที่ต้องการชำระ

| ÷                        | Payment                                          |                |
|--------------------------|--------------------------------------------------|----------------|
| From                     |                                                  |                |
| 0                        | savings account<br>xxx-xx-xxxxx-x<br>999.99 THB  | >              |
| То                       |                                                  |                |
| ð                        | Service Code:PROMISE<br>PROMISE (THAILAND) CO.,L | TD.            |
| Refe<br>999              | erence 1<br>99999                                |                |
| 1-1                      | 9 digits                                         |                |
|                          |                                                  |                |
| <b>Amoun</b><br>*Your da | t<br>ilv payment limit is 200.000.00 Baht        | 3              |
| กร                       | อกจำนวนเงิน                                      | <b>0.00</b> TH |
|                          |                                                  |                |
| Catego                   | ry                                               |                |
|                          |                                                  |                |

#### 4.ตรวจสอบรายการและกด

### Confirm

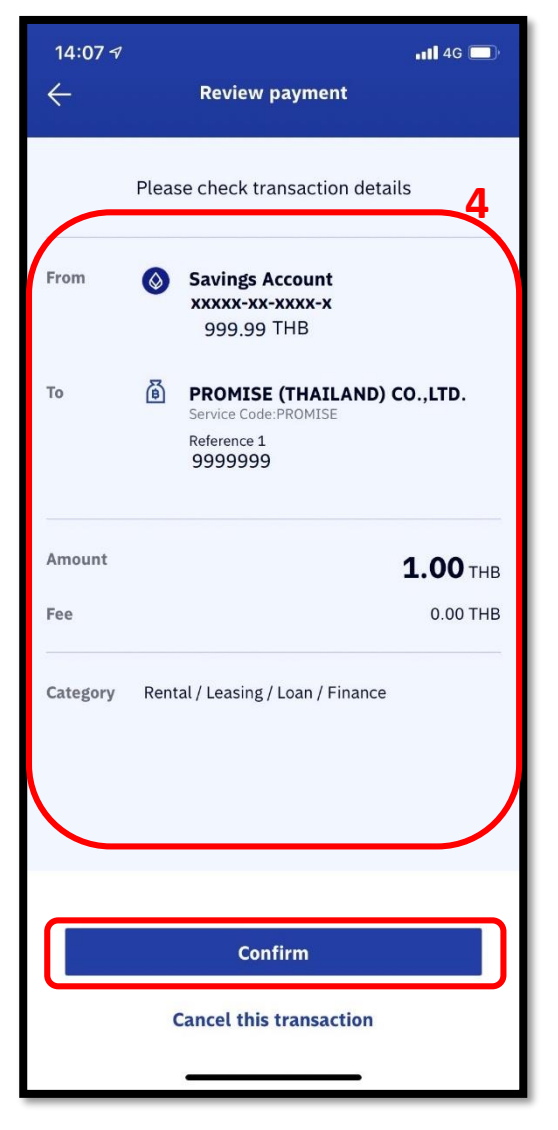

# <u>วิธีการชำระเงินผ่าน Application ธนาคารธนาคารกรุงเทพ</u>

# 1.เลือกเมนู Paybill

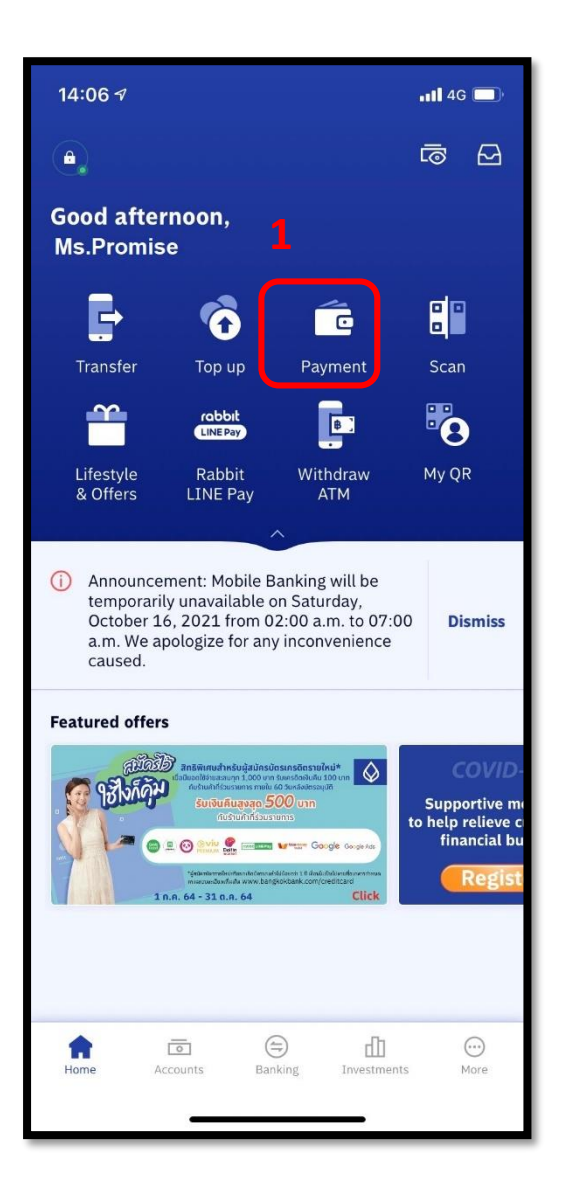

### 2. พิมพ์ Promise ในช่อง

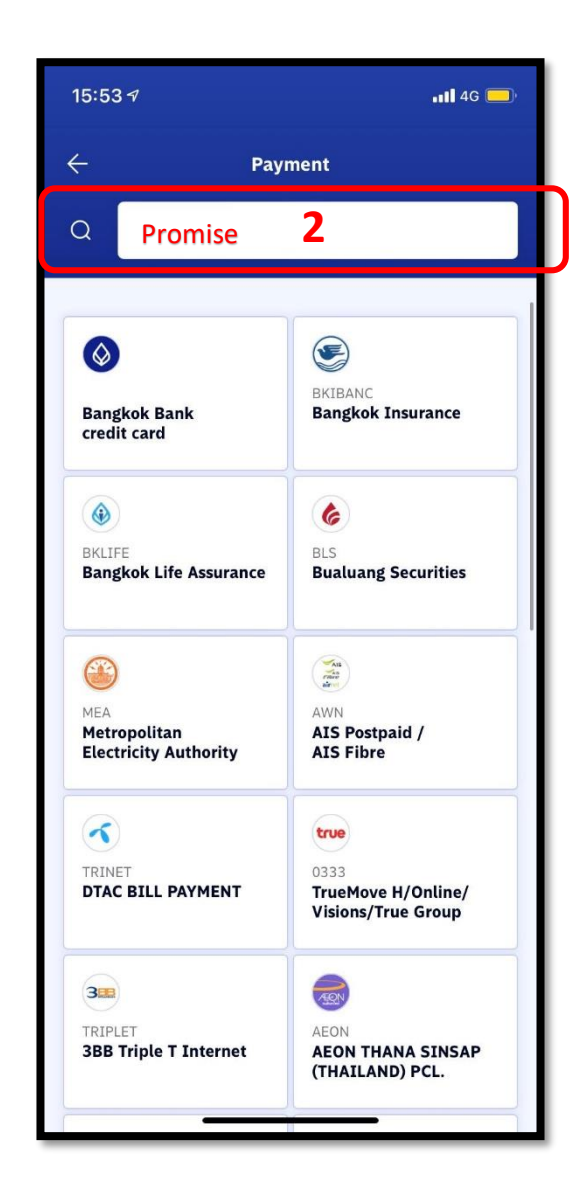

### 4.เลือก Promise (Thailand)

| 15: | 54 7                                                                  | 📲 4G 💭 |
|-----|-----------------------------------------------------------------------|--------|
| ÷   | Loan / Finance                                                        |        |
| 6   | Service Code:PROMISE<br>PROMISE (THAILAND) CO.,LTD.<br>LOAN / FINANCE |        |
|     | 2                                                                     |        |
|     | •                                                                     |        |
|     |                                                                       |        |
|     |                                                                       |        |
|     |                                                                       |        |
|     |                                                                       |        |
|     |                                                                       |        |
|     |                                                                       |        |
|     |                                                                       |        |
|     |                                                                       |        |
|     |                                                                       |        |

# 4.ใส่รหัสสมาชิก และ หมายเลขบัตรปชช จำนวนเงินที่ต้องการชำระและกด Confirm

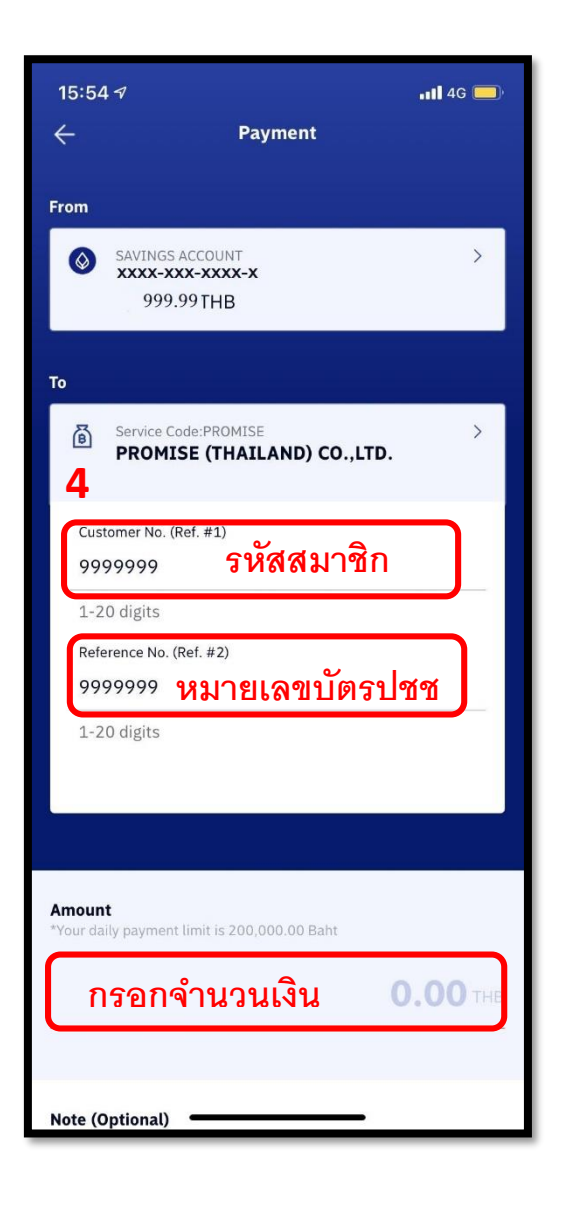

#### 5.ตรวจสอบรายการและกด Confirm

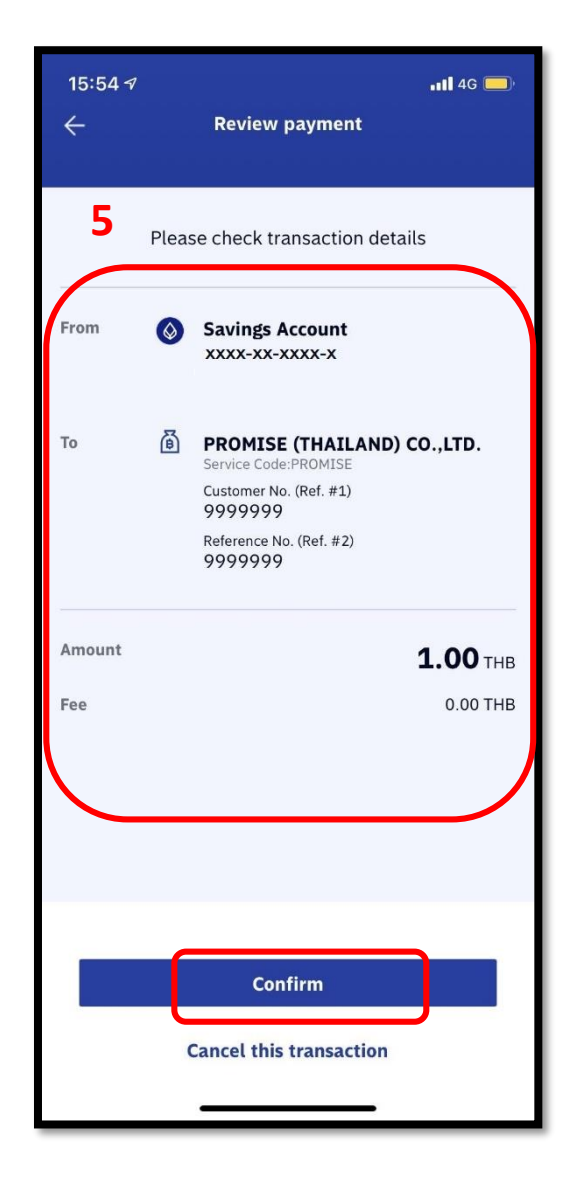